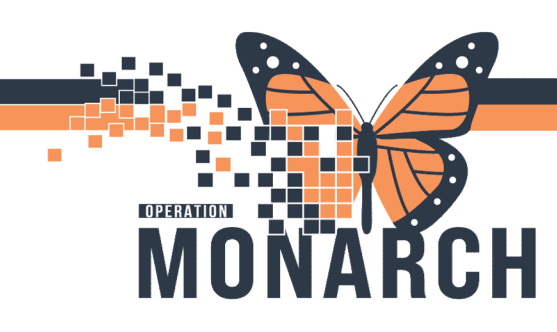

# ED GIMRAC REFERRAL ORDER HOSPITAL INFORMATION SYSTEM (HIS)

## WARD CLERK-REFERRAL PROCESSING

#### In PowerChart, click on Referral Management

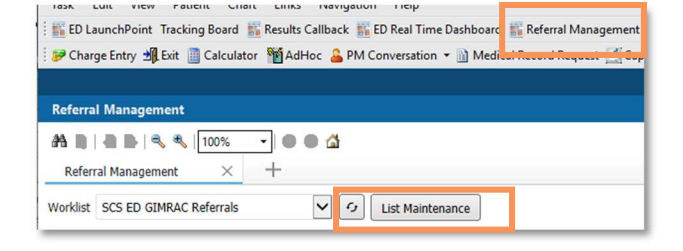

### Set up an Originating Referral List.

Note: this list only needs to be created once.

- Click on List Maintenance and click on the Add button.
- 2. Give the name a list: WS GIMRAC or SC GIMRAC.
- 3. Pick the Originating List type.
- 4. Click on the referral list maintenance location.
  - a. click on Refer from Location
  - b. search and add the EDs and UCCs
- 5. Click on Treatment Function.
- Select General Internal Medicine to filter your list to referral only for the Requested Service of General Internal Medicine and click save.

Note: this will filter out referral for other services

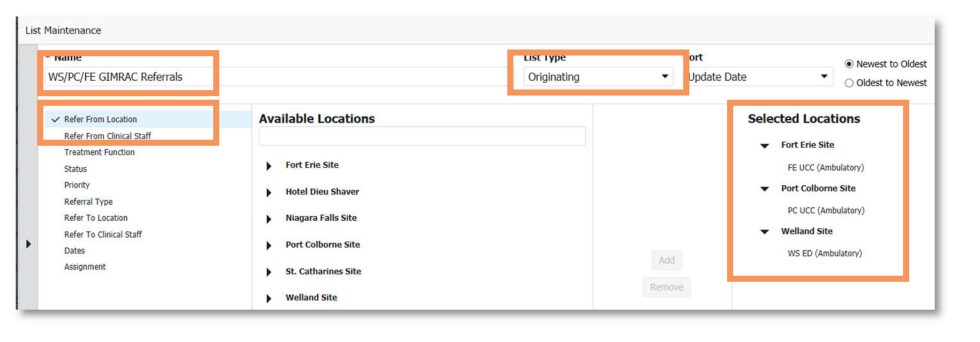

#### \* Name SCS ED GIMRAC Referrals Ambulatory ✓ Refer From Location Cadaveric Donor Refer From Clinical Staff ✓ Treatment Function Cardiology Status Complex Continuing Care Priority Critical Care Referral Type Deceased Refer To Location Dermatology Refer To Clinical Staff Diagnostic Imaging Dates Emergency Assignment Endocrinology/Diabetes Family Medicine Gastroenterology General Internal Medicine

7. Close your List maintenance and choose the list from your dropdown menu.

# niagarahealth

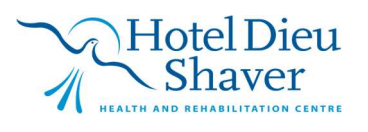

1

Version 2 February 2025

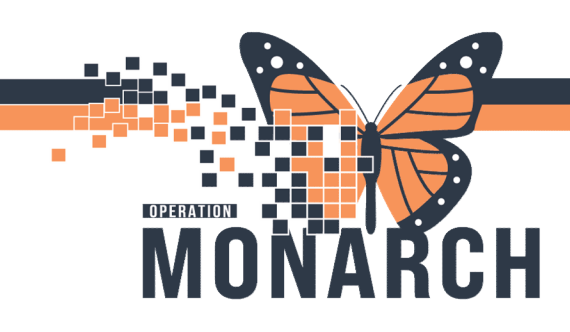

# ED GIMRAC REFERRAL ORDER HOSPITAL INFORMATION SYSTEM (HIS)

8. Click on the Status column to filter your referrals by Status.

| Referral Management × + Norklist WS/PC/FE GIMRAC Referrals | enance                         |                |             |                                   |            |           |             |               |               | Add Inbo   | und Ref |
|------------------------------------------------------------|--------------------------------|----------------|-------------|-----------------------------------|------------|-----------|-------------|---------------|---------------|------------|---------|
| Patient                                                    | Referred By                    | Referred To    | Assigned To | Requested                         | Indicators | Insurance | Status      | riority       | Last Update   | Requested  | ~ .     |
| ZZTEST, OREO 34 yrs F<br>:                                 | NHS Test01, P<br>04/11/2024 21 | General Intern |             | General Intern<br>Referral to the | -          |           | Not Started | rgent (within | 04/11/2024 21 | 04/11/2024 |         |

9. Select your patient, by clicking in the **blue box** (not on the patient's name) to launch into the referral.

| Referral Management × +            |                                |                |             |                                   |            |           |
|------------------------------------|--------------------------------|----------------|-------------|-----------------------------------|------------|-----------|
| Worklist WS/PC/FE GIMRAC Referrals |                                |                |             |                                   |            |           |
| Patient                            | Referred By                    | Referred To    | Assigned To | Requested                         | Indicators | Insurance |
| ZZTEST, OREO 34 yrs F<br>:         | NHS Test01, P<br>04/11/2024 21 | General Intern |             | General Intern<br>Referral to the | -          |           |

- 10. Confirm the details of the referral.
- 11. Click **edit** to change any details needed on the referral

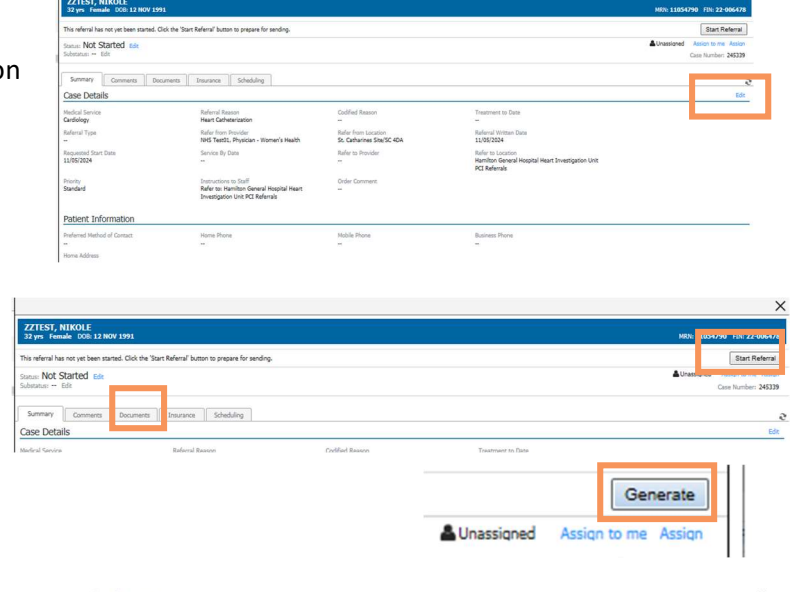

- 12. Click the **Documents** tab.
- 13. Add any documents needed for the referral.
- 14. Click Start Referral.
- 15. Click Generate.
- 16. Click Send.

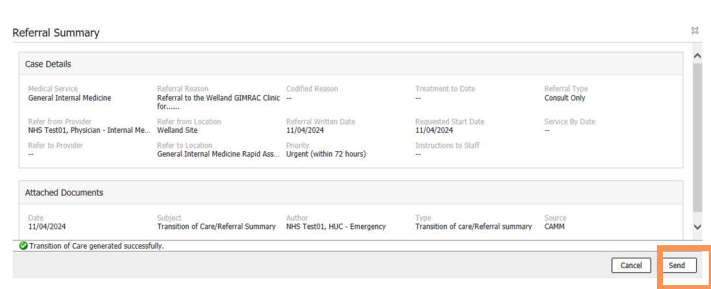

2

Hotel Dieu

Shaver

This will send the Referral to the SC GIMRAC or WS GIMRAC Clerical Staff. They will work with the clinic staff to Triage the referrals, book the patients and call the patients with the appointment.

niagarahealth